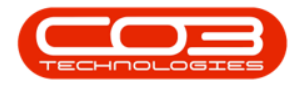

# SERVICE

## **CALLS - UPDATE METER READING**

If the meter reading was not taken when the call was logged, then the reading can be logged when the updated work order is returned to the office, (e.g. when logging technician time and work done).

#### Ribbon Access: Service > Calls

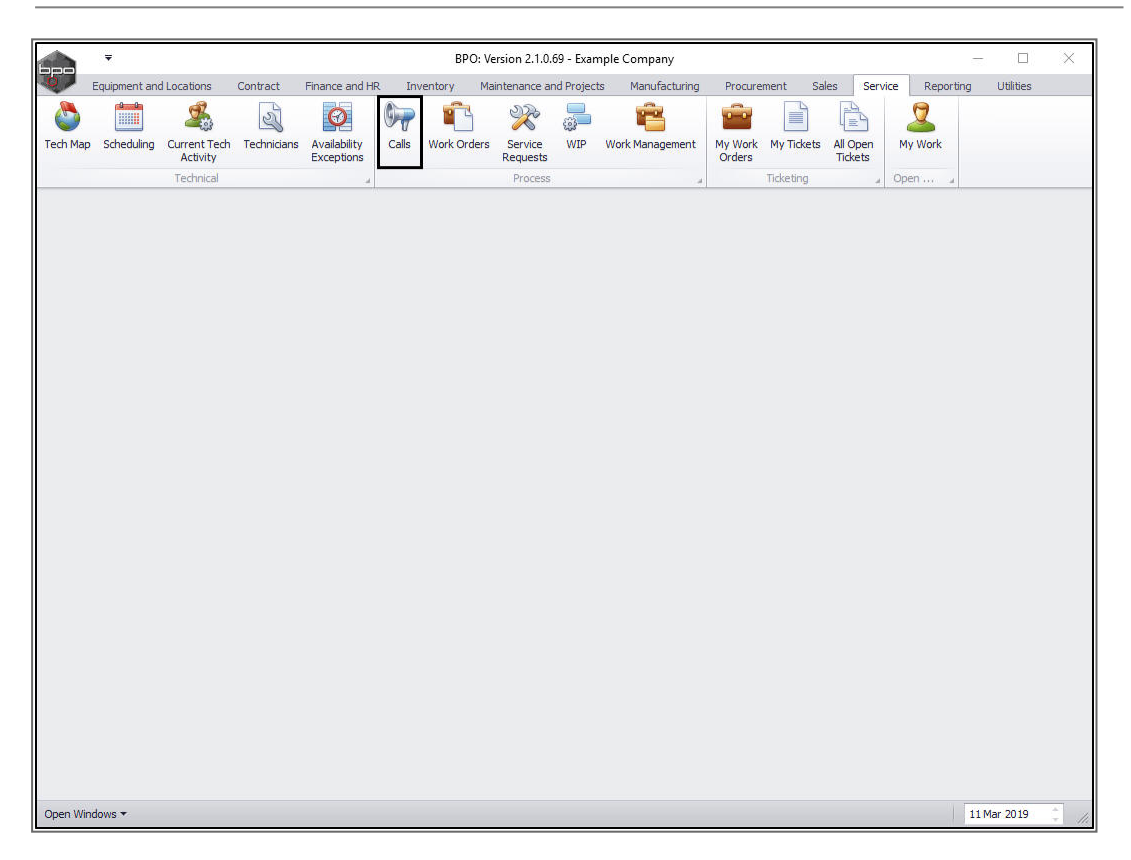

The *Call Listing* screen will be displayed.

#### **SELECT AND EDIT THE CALL**

• Select the *site* and *status*.

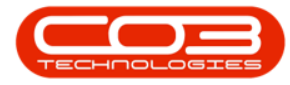

- 1. In this image, the *Durban* site
- 2. and the *New* status have been selected.

| Home Equipment<br>29 Sep 2<br>Id Edit 28 Mar 2<br>Iaintain                                                                                                    | and Locations                                                           | Contract Finance            | e and HR II    | wentory Mair                               |                            |           |                              |                  |            |                           |
|----------------------------------------------------------------------------------------------------|-------------------------------------------------------------------------|-----------------------------|----------------|--------------------------------------------|----------------------------|-----------|------------------------------|------------------|------------|---------------------------|
| id Edit 29 Sep 2<br>28 Mar 2                                                                                                    | 2018 🔻 🤙                                                                | 0                           |                | ivencory man                               | tenance and Projects       | Manufactu | uring Procurement Sales      | Service Reportin | g Utilitie | s — 🗗                     |
| 1aintain                                                                                                    | 2019 🔻 Re                                                               | fresh My Calls              |                | Save Layout<br>Vorkspaces ▼<br>Save Filter | My Call<br>Assign<br>Close | Complete  | Hold Pending Release         | Print Report     | s          |                           |
|                                                                                                    | State                                                                   |                             | .a F           | ormat "                                    | Work "                     |           | Process                      | a Print a Re     | 4          |                           |
| A et al                                                                                                    |                                                                         |                             |                |                                            |                            |           |                              |                  |            |                           |
| Find V OFilter                                                                                                    | r                                                                       | Collin of account in Collin | C-IID-t-       | To desistant                               | CallChata                  | Califiana | Buudakus                     |                  | College    | CallTanaDana              |
|                                                                                                    |                                                                         | CaliReference               | CallDate       | Technician                                 | CallState                  | CallTime  | Description                  |                  | Call ype   | Call ypeDesc              |
| Information                                                                                                    | No Of Calls                                                             | T                           | hans a storage |                                            |                            |           |                              |                  |            | l.<br>La casa de conserve |
| - 🔯 Durban 🦿                                                                                                    | 9 *                                                                     | ▶ ⊞ CN0000591               | 01 Mar 2       |                                            | UnAssigned                 | 13:48:57  | Machine not printing         |                  | PR         | Parts Require             |
| New /                                                                                                    | 6                                                                       | E CN0000589                 | 14 Dec 2       |                                            | UnAssigned                 | 11:44:57  | AAA                          |                  | NDR        | New Deal Rent             |
| In Progress                                                                                                    | 2                                                                       | E CN0000587                 | 12 Dec 2       |                                            | UnAssigned                 | 09:52:33  | Contract 43 NDRental         |                  | NDR        | New Deal Rent             |
| 🐼 Hold 🛛 🐧                                                                                                    | 0                                                                       |                             | 12 Dec 2       |                                            | UnAssigned                 | 09:03:43  | ABI00100                     |                  | NDR        | New Deal Rent             |
| Pending                                                                                                    |                                                                         |                             | 30 Nov 2       |                                            | UnAssigned                 | 11:24:30  | Warranty claim - machine not | working.         | WC         | Warranty Clair            |
| 🕑 Complete 🕜                                                                                                    | 0                                                                       |                             | 17 Oct 2       | Bianca Du Toit                             | Awaiting Acceptance        | 11:43:02  | Service machine, paper jam   |                  | SERV       | Service                   |
| •         •         •         •         •         •         •         •         •         •         •         •         •         •         •         •         •         •         •         •         •         •         •         •         •         •         •         •         •         •         •         •         •         •         •         •         •         •         •         •         •         •         •         •         •         •         •         •         •         •         •         •         •         •         •         •         •         •         •         •         •         •         •         •         •         •         •         •         •         •         •         •         •         •         •         •         •         •         •         •         •         •         •         •         •         •         •         •         •         •         •         •         •         •         •         •         •         •         •         •         •         •         •         •         •         •         • | 1<br>1<br>0<br>0<br>0<br>0<br>0<br>0<br>0<br>0<br>0<br>0<br>0<br>0<br>0 | I                           |                |                                            |                            |           |                              |                  |            |                           |
| All (                                                                                                    | 0                                                                       |                             |                |                                            |                            |           |                              |                  |            |                           |
| New (                                                                                                    | 0                                                                       | Count: 6                    |                |                                            |                            |           |                              |                  |            |                           |
| In Progress (                                                                                                    | 0 v                                                                     | 1                           |                |                                            |                            |           |                              |                  |            |                           |

- Click on the *row selector* in front of the *call* that you wish to *update* the meter readings of.
- Click on *Edit*.

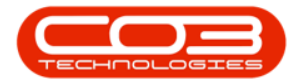

|               | Ŧ          |                     |                  | Ca          | II Listing - BPO:                                      | Version 2.1.0.69 - Exa             | mple Com | pany                                     |             |                 |
|---------------|------------|---------------------|------------------|-------------|--------------------------------------------------------|------------------------------------|----------|------------------------------------------|-------------|-----------------|
| 0             | Home Equ   | ipment and Location | s Contract Finan | ce and HR I | nventory Mair                                          | tenance and Projects               | Manufact | uring Procurement Sales Service Reportir | ng Utilitie | s _ & ×         |
| Add<br>Mainta | Edit 2     | 29 Sep 2018         | Refresh My Calls |             | Gave Layout<br>Vorkspaces ▼<br>Gave Filter<br>Format _ | Wy Call<br>Assign<br>Start<br>Work | Complete | Process                                  | s           |                 |
| C Ein         |            | C Eilter            |                  |             |                                                        |                                    |          |                                          |             |                 |
| • rin         | u (        |                     | CallReference    | CallDate    | Technician                                             | CallState                          | CallTime | Description                              | CallType    | CallTypeDesc 5  |
| Infor         | mation     | No Of Calls         | P                | 01 Mar 2    |                                                        | UnAssigned                         | 13:49:57 | Machine not origing                      | DD          | Parts Pequire   |
| - 0           | Durban     | 9                   |                  | 14.0 0      |                                                        | UnAssigned                         | 11.44.57 | And the for printing                     | NDD         | New Deal Deated |
| •             | New        | 6                   | - CN0000589      | 14 Dec 2    |                                                        | UnAssigned                         | 11:44:57 | AAA                                      | NDR         | New Deal Rental |
|               | 🕑 In Progr | ress 2              | CN0000587        | 12 Dec 2    |                                                        | UnAssigned                         | 09:52:33 | Contract 43 NDRental                     | NDR         | New Deal Rental |
|               | 🕑 Hold     | 0                   | E CN0000586      | 12 Dec 2    |                                                        | UnAssigned                         | 09:03:43 | ABI00100                                 | NDR         | New Deal Rental |
|               | Pending    | 1                   |                  | 30 Nov 2    |                                                        | UnAssigned                         | 11:24:30 | Warranty claim - machine not working.    | WC          | Warranty Claim  |
|               | O Complet  | te 0                |                  | 17 Oct 2    | Bianca Du Toit                                         | Awaiting Acceptance                | 11:43:02 | Service machine, paper jam               | SERV        | Service         |
|               | Closed     | 0                   |                  |             |                                                        |                                    |          |                                          |             |                 |
|               |            | 9                   |                  |             |                                                        |                                    |          |                                          |             |                 |
| - 2           | Pretoria   | 1                   |                  |             |                                                        |                                    |          |                                          |             |                 |
|               | 🕗 New      | 1                   |                  |             |                                                        |                                    |          |                                          |             |                 |
|               | 🕑 In Progr | ress 0              | 2                |             |                                                        |                                    |          |                                          |             |                 |
|               | 🕑 Hold     | 0                   | 1                |             |                                                        |                                    |          |                                          |             |                 |
|               | Pending    | 0                   |                  |             |                                                        |                                    |          |                                          |             |                 |
|               | O Complet  | te 0                |                  |             |                                                        |                                    |          |                                          |             |                 |
|               | O Closed   | 0                   |                  |             |                                                        |                                    |          |                                          |             |                 |
|               |            | 1                   |                  |             |                                                        |                                    |          |                                          |             |                 |
| + 🚺           | Cape Town  | 0                   |                  |             |                                                        |                                    |          |                                          |             |                 |
|               | 🕗 New      | 0                   |                  |             |                                                        |                                    |          |                                          |             |                 |
|               | 🕑 In Progr | ress 0              |                  |             |                                                        |                                    |          |                                          |             |                 |
|               | 🛞 Hold     | 0                   |                  |             |                                                        |                                    |          |                                          |             |                 |
|               | Pending    | 0                   |                  |             |                                                        |                                    |          |                                          |             |                 |
|               | O Complet  | te 0                | 0                |             |                                                        |                                    |          |                                          |             |                 |
|               | O Closed   | 0                   |                  |             |                                                        |                                    |          |                                          |             |                 |
|               | 🖸 All      | 0                   |                  |             |                                                        |                                    |          |                                          |             |                 |
| + 🖸           | Johannesbu | urg 0               | -                |             |                                                        |                                    |          |                                          |             |                 |
|               | 🕗 New      | 0                   | Count:           | 5           |                                                        |                                    |          |                                          |             |                 |
|               | 🕑 In Progr | ress 0              | * 4 0            |             |                                                        |                                    |          |                                          |             |                 |
| Open W        | indows 🕶   |                     | 77-26            |             |                                                        |                                    |          |                                          | 11 M        | ar 2019 🗘 🎢     |

The *Call maintenance: Call ref. - []* screen will be displayed.

### **METER READINGS VIA 'RELATES TO' GRID**

• Click in the text box in the *Reference No* column, in line with the *Serial No* row.

**Note:** The technician is responding to a call that has already been logged on the system. As such, the original call was already linked to a specific serial number. Therefore this text box will be auto populated with that serial number - in this example **AM001**.

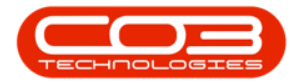

|               | Ŧ                    |          |               |                  |                   | Call m      | aintenan    | nce : Call ref. | - CN00005 | 91 - BPC      | D: Version | 2.1.0.69  | - Example  | Company   |       |             |             |           |     | ×      |
|---------------|----------------------|----------|---------------|------------------|-------------------|-------------|-------------|-----------------|-----------|---------------|------------|-----------|------------|-----------|-------|-------------|-------------|-----------|-----|--------|
| 0             | Home                 | Equipmer | nt and Locati | ons Co           | ontract           | Finance a   | and HR      | Inventory       | Maintenan | ice and P     | rojects    | Manufac   | turing Pro | ocurement | Sales | Service     | Reporting   | Utilities | -   | 5 ×    |
| Save<br>Maint | Back                 | Close    | Complete      | Assign           | Process           | Pending     | Release     | Reinstate       | Save Lay  | <b>yout</b> W | orkspaces  | Print     | it Note    |           |       |             |             |           |     |        |
| Links         |                      |          | 4             |                  |                   |             |             |                 |           | ۲F            | Relates To | ;         |            |           | 10010 | 12          |             |           | _   |        |
| Enter te      | ext to sear          | ch       | P             | Cus              | tomer             | Big Bargair | ns          | ۶               | •••• •    |               | Referen    | nceType   |            | Reference | No    |             |             |           |     | Indim  |
| Fur           | ctions               |          |               | C                | ontact            | Tarryn Sno  | SW CUSTO    | OMER CONTA      | * م ا     | 2             | Serial N   | 0         |            | AM001     |       |             |             |           |     | lent   |
|               |                      |          |               | Cont             | act No.           | 031 123 4   | 567         |                 |           | -             | Contrac    | t No      | ice        |           |       |             |             |           |     | info   |
| W             | ork Order            |          |               | A                | ddress            |             |             | Q               |           |               | Location   | 1         |            |           |       |             |             |           |     | P      |
|               |                      |          |               |                  |                   |             |             |                 |           | _             | Project    | Referenc  | e          |           |       |             |             |           |     | Iston  |
|               |                      |          |               |                  |                   |             |             |                 | ~         |               | Quote P    | Reference | •          |           |       |             |             |           |     | ler In |
| N.            | /ork In Pro          | gress    |               | Ca               | ll Type           | Parts Requ  | uirement    |                 | • *       |               | Invoice    | Referenc  | e          |           |       |             |             |           |     | 5      |
|               |                      |          |               | Erro             | r Code            | Faulty      |             |                 | -         | _             | Order R    | eference  |            |           |       |             |             |           |     |        |
| N             | otes                 |          |               | Desc<br>Call Dat | ription<br>e Time | Machine no  | ot printing | • 13:48:5       | , *       |               |            |           |            |           |       |             |             |           |     |        |
| A             | ssignment            |          |               |                  | riority           | 3 * *       |             |                 |           | L             | ales Calle | 877       |            |           |       |             |             |           |     |        |
|               |                      |          |               |                  | CI.A.             | • •         |             |                 |           |               | CallRefe   | erence    | CallDate   | Call      | īme   | Description | n -         | CallTyp   | e   | Cal    |
|               |                      |          |               |                  | SLA               |             |             | _               |           | 5             | CN0000     | 591       | 01 Mar 20  | 19 13:4   | 8:57  | Machine no  | ot printing | PR        |     | Par    |
| н             | old History          |          |               | Date Re          | quired            | 01 Mar 20   | 19          | •               |           |               |            |           |            |           |       |             |             |           |     |        |
|               |                      |          |               | Or               | der No            |             |             |                 |           |               |            |           |            |           |       |             |             |           |     |        |
| D.            | andina Mir           | hand     |               | Log              | ged By            | AbigailM    |             |                 |           |               |            |           |            |           |       |             |             |           |     |        |
|               |                      |          |               |                  | Status            | N - New     |             |                 |           |               |            |           |            |           |       |             |             |           |     |        |
|               |                      |          |               | Optic            | onal No           |             |             |                 |           |               |            |           |            |           |       |             |             |           |     |        |
| o             | n Site Info          | ) 1      |               |                  |                   |             |             |                 |           |               |            |           |            |           |       |             |             |           |     |        |
| Motore        |                      |          |               |                  |                   |             |             |                 |           | 12            | -          |           |            |           |       |             |             |           |     | •      |
| Open W        | /indows <del>*</del> |          |               |                  |                   |             |             |                 |           |               |            |           |            |           |       |             |             | 11 Mar 2  | 019 | ÷ "    |

- 1. Two buttons will be revealed in this text box.
- 2. Click on the *plus [+]* button.

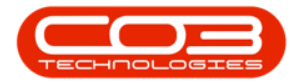

|               | -                   |          |              |                  |                   | Call m      | aintenar         | nce : Call re | ef CN000   | 00591 - E       | PO:   | Version     | 2.1.0.69  | - Example | Compa    | ny       |             |             |           |      | X     |
|---------------|---------------------|----------|--------------|------------------|-------------------|-------------|------------------|---------------|------------|-----------------|-------|-------------|-----------|-----------|----------|----------|-------------|-------------|-----------|------|-------|
|               | Home                | Equipmer | nt and Locat | ions C           | ontract           | Finance a   | and HR           | Inventory     | Mainter    | nance an        | d Pro | ojects      | Manufact  | turing P  | rocureme | ent Sale | s Service   | Reporting   | Utilities |      | ₽ ×   |
| Save<br>Maint | Back                | Close    | Complete     | Assign           | Process           | Pending     | Release          | e Reinstal    | e Save     | Layout<br>Forma | Wor   | rkspaces    | Print     | Note      | e<br>    |          |             |             |           |      |       |
| Links         |                     |          | a.           |                  |                   |             |                  |               | 11         |                 | _ Re  | elates To : |           | - 11      | 12       |          | 1           |             |           |      |       |
| Enter te      | xt to sear          | ch       | Q            | Cus              | stomer            | Big Bargair | าร               |               | <b>ب م</b> | •               |       | Reference   | сеТуре    |           | Refere   | nceNo    |             |             |           |      | tot   |
| Eun           | ctions              |          |              | c                | ontact            | Tarryn Sno  | ow CUST          | OMER CONT     | FAI , P 9  | •               | Ø.    | Serial No   |           |           | AM001    |          |             |             |           |      | 1017  |
|               | cuons               |          |              | Cont             | act No.           | 031 123 4   | 567              |               |            |                 | -     | Prior Call  | Referen   | ce        |          |          | $\sim$      | e .         |           |      | THE C |
| w             | ork Order           |          |              | A                | ddress            |             |                  | ۶             |            |                 |       | Location    | . 140     |           |          |          |             |             |           |      | 5     |
|               |                     |          |              |                  |                   |             |                  |               |            |                 |       | Project R   | Reference | •         |          |          |             |             |           |      | 1910  |
|               |                     |          |              |                  |                   |             |                  |               | Ψ.         |                 |       | Quote R     | eference  |           |          |          |             | 2           |           |      | 10    |
| W             | ork In Pro          | gress    |              | Ca               | ll Type           | Parts Req   | uirement         |               | •          | *               |       | Invoice P   | Reference | 2         |          |          |             |             |           |      | 0     |
|               |                     |          |              | Erro             | or Code           | Faulty      |                  |               | •          |                 |       | Order Re    | eference  |           |          |          |             |             |           |      |       |
| No            | otes                |          |              | Desc<br>Call Dat | ription<br>e Time | Machine no  | ot printin<br>19 | 9<br>• 13:48: | 57 ‡       | •               |       |             |           |           |          |          |             |             |           |      |       |
| A             | signment            |          |              | F                | Priority          | 3 🗘 *       |                  |               |            |                 | - Pri | ior Calls : | 1.        |           |          |          |             |             |           |      |       |
|               |                     |          |              |                  | SLA               |             |                  |               |            |                 |       | CallRefe    | rence     | CallDate  | C        | allTime  | Description | n.          | CallTy    | pe   | Cal   |
| SH4           | old History         | e :      |              | Date Re          | quired            | 01 Mar 20   | 19               | -             |            |                 | ۲     | CN00005     | 591       | 01 Mar 2  | 2019 1   | 3:48:57  | Machine n   | ot printing | PR        |      | Par   |
|               |                     |          |              | Or               | rder No           |             |                  |               |            |                 |       |             |           |           |          |          |             |             |           |      |       |
|               |                     |          |              | Log              | ged By            | AbigailM    |                  |               |            |                 |       |             |           |           |          |          |             |             |           |      |       |
| Pe            |                     |          |              |                  | Status            | N - New     |                  |               |            |                 |       |             |           |           |          |          |             |             |           |      |       |
|               |                     |          |              | Optie            | onal No           |             |                  |               |            |                 |       |             |           |           |          |          |             |             |           |      |       |
| 0             | n Site Info         | ) 1      |              |                  |                   |             |                  |               |            |                 | 10077 |             |           |           |          |          |             |             |           |      |       |
| Meters        | 1                   |          |              |                  |                   |             |                  |               |            |                 | 1     |             |           |           |          |          |             |             |           |      | ·     |
| Open W        | indows <del>*</del> |          |              |                  |                   |             |                  |               |            |                 |       |             |           |           |          |          |             |             | 11 Mar 3  | 2019 | -     |

- 1. The *Meters* sub grid will be expanded.
- 2. Type in the new reading(s).

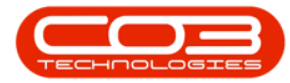

|                         | Ŧ                    |              |               |           | Call n    | naintenanc  | e : Call ref | CN0000591 - BF  | O: Version 2.1.0 | .69 - Example | e Company   |       |                 |         | -         |      | ×      |
|-------------------------|----------------------|--------------|---------------|-----------|-----------|-------------|--------------|-----------------|------------------|---------------|-------------|-------|-----------------|---------|-----------|------|--------|
| V                       | Home                 | Equipment an | d Locations C | ontract   | Finance   | and HR I    | Inventory    | Maintenance and | Projects Manu    | ifacturing F  | Procurement | Sales | Service Re      | porting | Utilities | - d  | 9 ×    |
| Save                    | Back                 | Close Co     | nplete Assign | ▶<br>Hold | Pending   | Release     | Reinstate    | Save Layout     | Vorkspaces       | Print Not     | e<br>e      |       |                 |         |           |      |        |
| Piciers                 | airi a               |              | 1             | Process   |           |             | 4            | rumat           | Pelates To :     | nic 3 1110    | 4           |       |                 |         |           |      |        |
| Enter te                | evt to sea           | -#<br>       | Cu            | stomer    | Big Barga | ins         | م<br>ر       | *               | ReferenceTyp     | be            | Reference   | No    |                 |         |           |      | Equip  |
| Linuar or               | int to acti          |              |               | Contact   | Tarryn Sr | now CUSTO   | MER CONTA    | * م             | Serial No        |               | AM001       |       |                 |         |           |      | omen   |
| Fur                     | nctions              |              | Con           | tact No   | 031 123   | 4567        |              |                 | Prior Call Refe  | erence        |             |       |                 |         |           |      | ic uno |
|                         | lork Order           | e 1          | - Com         |           | 001 120   | 1507        | 0            |                 | Contract No      |               |             |       |                 |         |           |      | -      |
|                         | on onder             |              |               | adress    |           |             | ۵.           |                 | Location         |               |             |       |                 |         |           |      | Cust   |
|                         |                      |              |               |           |           |             |              | 14              | Project Refer    | ence          |             |       |                 |         |           |      | ome    |
| M                       | lork In Pre          | wress        | 6             | all Type  | Parts Rec | uirement    |              | * *             | Quote Refere     | nce           |             |       |                 |         |           |      | Into   |
|                         |                      | -group       |               |           |           |             |              |                 | Order Defere     | ence          |             |       |                 |         |           |      |        |
|                         |                      |              | Erro          | or Code   | Faulty    |             |              | •               | Order Kerere     | nee           |             |       |                 |         |           |      |        |
| N                       | otes                 |              | Call Dat      | te Time   | 01 Mar 20 | 019 🗸       | 13:48:57     | •               |                  |               |             |       |                 |         |           |      |        |
|                         | ssignment            | 5            | 1000          | Priority  | 3 🗘       |             |              |                 | Prior Calls :    |               |             |       |                 |         |           |      | =      |
|                         |                      |              |               | SLA       | 0.00      |             |              |                 | CallReference    | e CallDate    | e CallTi    | me    | Description     |         | CallTyp   | )e   | Cal    |
|                         | old Webor            |              | Date R        | equired   | 01 Mar 2  | 019 -       | 1            |                 | CN0000591        | 01 Mar        | 2019 13:48  | 3:57  | Machine not pri | nting   | PR        |      | Par    |
|                         | olu Histor           |              |               |           |           |             |              |                 |                  |               |             |       |                 |         |           |      |        |
| Meter                   | 5                    |              |               |           |           |             |              |                 |                  |               |             |       |                 |         |           |      | -192   |
| Seri                    | ialNo M              | leterDefCode | Description   | Reading   | Date R    | .eadingTime | Period       | MeterReading    | PriorReading     | RollCount     | Comments    |       |                 |         |           |      |        |
| <ul> <li>AMI</li> </ul> | 001 N                | lono         | Mono meter    | 28 Mar    | 2019 1    | 3:50:25     | 2            | 0.00            | 0.00             | 0             | 1           | 2     |                 |         |           |      |        |
| AM                      | 001 C                | olour        | Colour Meter  | 28 Mar    | 2019 1    | 3:50:25     | 3            | 0.00            | 0.00             | 0             |             |       |                 |         |           |      |        |
| Meters                  |                      |              |               |           |           |             |              |                 |                  |               |             |       |                 |         |           |      |        |
| Open W                  | /indows <del>*</del> |              |               |           |           |             |              |                 |                  |               |             |       |                 |         | 11 Mar 2  | 2019 | - /    |

#### **METER READINGS VIA 'METERS' TAB**

1. In the *Call Maintenance: Call ref. - []* screen, click on the *Meters* tab.

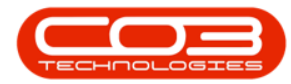

|                  | Ŧ                         |          |               |          |                     | Call m      | aintenan    | ce : Call ref. | CN00005   | 91 - BF | 0: Versio                  | on 2.1.0.       | 69 - Exam | nple Corr | npany      |            |              |           |     | $\times$ |
|------------------|---------------------------|----------|---------------|----------|---------------------|-------------|-------------|----------------|-----------|---------|----------------------------|-----------------|-----------|-----------|------------|------------|--------------|-----------|-----|----------|
| O I              | Home                      | Equipmer | it and Locati | ons Co   | ontract             | Finance a   | nd HR       | Inventory      | Maintenan | ice and | Projects                   | Manu            | facturing | Procure   | ement Sale | s Service  | Reporting    | Utilities | - 6 | 3 X      |
| E Save           | G<br>Back                 | (Close   | Complete      | Assign   | <b>⊳</b> ∎∢<br>Hold | Pending     | Release     | Reinstate      | Save Lay  | yout    | Workspac                   | es P            | rint I    | Note      |            |            |              |           |     |          |
| Main             | tain 🦼                    |          |               |          | Process             |             |             |                |           | Format  |                            | " Pri           | nt 🚽 Ir   | 1fo "     |            |            |              |           |     |          |
| Links            |                           | 18       |               |          |                     |             |             |                |           | I       | -Relates 1                 | īo :            |           | -         |            | 31         |              |           |     |          |
| Enter t          | ext to sear               | rch      | Q             | Cus      | tomer               | Big Bargain | IS          | م              | ••• + *   |         | Refer                      | enceTyp         | e         | Ref       | erenceNo   |            |              |           |     | qup      |
|                  |                           |          |               | c        | ontact              | Tarryn Sno  | W CUSTO     | MER CONTA      | * م       |         | <ul> <li>Serial</li> </ul> | No              |           | AM        | 001        |            |              |           |     | ment     |
| Fui              | nctions                   |          |               | Cont     | act No.             | 031 123 45  | 567         |                |           |         | Prior (                    | Call Refe       | rence     |           |            |            |              |           |     | Into     |
| S V              | Vork Order                | s 1      |               | ۵        | ddress              |             |             | p.             |           |         | Contr                      | act No          |           |           |            |            |              |           |     |          |
|                  |                           |          |               | ~        | uu (33              |             |             | -              |           |         | Locati                     | on<br>+ Deferre |           |           |            |            |              |           |     | Custo    |
|                  |                           |          |               |          |                     |             |             |                | Ψ.        |         | Ouote                      | Deferer         | nce       |           |            |            |              |           |     | omer     |
| v                | Vork In Pro               | ogress   |               | Ca       | ll Type             | Parts Requ  | irement     |                | - *       |         | Invoid                     | e Refere        | nce       |           |            |            |              |           |     | Info     |
|                  |                           |          |               | Erro     | r Code              | Faulty      |             |                | -         |         | Order                      | Referen         | ice       |           |            |            |              |           |     | 1        |
|                  |                           |          |               |          |                     | Machine no  | torinting   |                |           |         |                            |                 |           |           |            |            |              |           |     |          |
| N                | lotes                     |          |               | Desc     | прион               | indenine ne | re printing |                | -         |         |                            |                 |           |           |            |            |              |           |     |          |
|                  | ecianment                 | e        |               | Call Dat | e Time              | 01 Mar 20   | 19 -        | 13:48:57       | \$        |         |                            |                 |           |           |            |            |              |           |     |          |
|                  | aaigninene                |          |               | P        | riority             | 3 🗘 *       |             |                |           | j j     | Prior Call                 | s :             |           |           |            |            |              |           |     | =        |
|                  |                           |          |               |          | SLA                 |             |             |                |           |         | CallRe                     | ference         | CallC     | ate       | CallTime   | Descriptio | n            | CallType  |     | Cal      |
| SH SH            | lold History              | r :      |               | Date Re  | quired              | 01 Mar 20   | 19 •        | -              |           |         | ► CN00                     | 00591           | 01 M      | lar 2019  | 13:48:57   | Machine n  | iot printing | PR        |     | Par      |
|                  |                           |          |               | Or       | der No              |             |             |                |           |         |                            |                 |           |           |            |            |              |           |     |          |
|                  |                           |          |               | Log      | ged By              | AbigailM    |             |                |           |         |                            |                 |           |           |            |            |              |           |     |          |
| P                |                           |          |               |          | Status              | N - New     |             |                |           |         |                            |                 |           |           |            |            |              |           |     |          |
|                  |                           |          |               | Ontic    | nal No.             |             |             |                | -         |         |                            |                 |           |           |            |            |              |           |     |          |
| -<br>-           | on Site Info              | • 1      |               | opu      |                     |             |             |                |           |         | •                          |                 |           |           |            |            |              |           |     | Þ        |
| Meters<br>Open V | s<br>Vindows <del>•</del> |          | 1             |          |                     |             |             |                |           |         |                            |                 |           |           |            |            | 17           | 11 Mar 20 | 19  | * /      |

- 1. The *Meters* sub grid will be expanded.
- 2. The *Reading Date* and *Reading Time* columns will auto populate with the current date and time.
- 3. To Change the Reading Date and or Time:
  - **Date:** You can type in or click on the drop down arrow and use the calendar function to select an alternative date, if required.
  - **Time:** You can type in or use the directional arrows to select an alternative time, if required.

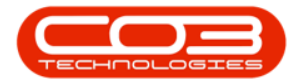

|          | ₹          |            |             |          |           | Call m     | aintenano     | e : Call ret | f C  | N0000591 - E  | PO   | : Version 2   | .1.0.69  | Example C  | ompany    | /      |          |              |           |      | ×      |
|----------|------------|------------|-------------|----------|-----------|------------|---------------|--------------|------|---------------|------|---------------|----------|------------|-----------|--------|----------|--------------|-----------|------|--------|
|          | Home       | Equipment  | and Locatio | ons C    | ontract   | Finance a  | and HR        | Inventory    | M    | aintenance an | d Pr | ojects M      | lanufact | curing Pro | curement  | t Sale | s Servic | e Reporting  | Utilities | -    | 9 x    |
| Save     | Back       | Close      | Complete    | Assign   | ▶<br>Hold | Pending    | Release       | Reinstate    |      | Save Layout   | Wo   | orkspaces     | Print    | Note       |           |        |          |              |           |      |        |
| Links    | unt a      | 10         |             |          | Tibucoo   |            |               |              | 4    | 1 office      | r Ri | elates To : : | ( ) and  | a          |           |        |          |              |           |      |        |
| Enter te | xt to sear | ch         | *           | Cu       | stomer    | Big Bargai | ns            | ,            | ρ    | + *           |      | Reference     | Туре     | ]i         | Reference | eNo    |          |              |           |      | philip |
|          |            |            |             | c        | ontact    | Tarryn Sn  | ow CUSTO      | MER CONT.    | AI P | *             | ٠    | Serial No     |          |            | AM001     |        |          |              |           |      | men    |
| Fur      | ictions    |            |             | Cont     | act No.   | 031 123 4  | 567           |              |      |               |      | Prior Call F  | Referen  | ce         |           |        |          |              |           |      | C Int  |
| v        | ork Order  | s 1        |             |          | dduoce    |            |               | 0            |      |               |      | Contract      | No       |            |           |        |          |              |           |      |        |
|          |            |            |             | -        | aaress    |            |               | 7            |      |               |      | Location      |          |            |           |        |          |              |           |      | Cusu   |
|          |            |            |             |          |           |            |               |              |      | 4             | _    | Project Re    | eference | •          |           |        |          |              |           |      | ome    |
| v        | ork In Pro | aress      |             | Ca       | II Type   | Parts Reg  | uirement      |              |      | -             | -    | Quote Re      | ference  |            |           |        |          |              |           |      | Infu   |
|          |            |            |             | Emm      | w Codo    | Enulty     | 121 Mar (103) |              |      | -             | -    | Order Ref     | erence   |            |           |        |          |              |           |      | 1077   |
|          |            |            |             | LIII     | n coue    | Manhiasa   |               |              |      |               |      | 1             |          |            |           |        |          |              |           |      |        |
| N        | otes       |            |             | Call Dat | e Time    | 01 Mar 20  | 19 🔻          | 13:48:5      | 17   | •             |      |               |          |            |           |        |          |              |           |      |        |
| A        | ssignment  | 5          |             |          | Priority  | 3 🗘 *      |               |              |      |               | Pr   | ior Calls : - |          |            |           |        |          |              |           |      | =      |
|          |            |            |             |          | SLA       | 0.00       |               |              |      |               |      | CallRefere    | ence     | CallDate   | Cal       | lTime  | Descript | ion          | CallTyp   | e e  | Cal    |
|          | La manazar |            |             | Date Re  | ouired    | 01 Mar 20  | 119 -         | 1            |      |               | ٠    | CN000059      | 91       | 01 Mar 201 | 13:       | 48:57  | Machine  | not printing | PR        |      | Par    |
| Meter    |            |            |             |          |           | 3          |               |              |      | -7            |      | W             |          |            | 11        |        |          |              |           |      | 4      |
| Ser      | alNo M     | eterDefCod | le Descr    | iption   | Reading   | Date       | Reading       | Fime Per     | riod | MeterReadi    | ng   | PriorRea      | iding    | RollCount  | Comme     | ents   |          |              |           |      |        |
| Ø. AM    | 001 M      | ono        | Mono        | meter    | 2019/03   | /01 🔽      | 13:50:25      | ;            | 3    | 3             | 0.0  | 0             | 0.00     | C          | i         |        |          |              |           |      |        |
| AM       | 001 C      | olour      | Colou       | r Meter  | 01 Mar 3  | 2019       | 13:50:25      | 5            | 3    | 3             | 0.0  | 0             | 0.00     | C          |           |        |          |              |           |      |        |
| Meters   | lindows 🛪  |            |             |          |           | 2          | _             |              |      |               |      |               |          |            |           |        |          |              | 11 Mar 2  | 2019 |        |

• Type in the *Meter Reading(s)* for the equipment.

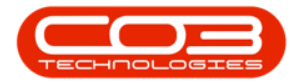

|        | <b>•</b>   |              |                 |                     | Call m      | aintenance | : Call ref Cl | V0000591 - B | PO:             | Version 2.1.0.69   | - Example C | Company      |            |              | 100       |     | ×     |
|--------|------------|--------------|-----------------|---------------------|-------------|------------|---------------|--------------|-----------------|--------------------|-------------|--------------|------------|--------------|-----------|-----|-------|
| 0      | Home       | Equipment    | and Locations C | Contract            | Finance a   | ind HR Inv | ventory Ma    | intenance an | d Pro           | ojects Manufac     | turing Pro  | curement Sal | es Service | Reporting    | Utilities |     | 9 x   |
| F Save | Back       | Close 0      | Complete Assign | <b>⊳</b> ∎∢<br>Hold | Pending     | Release F  | Reinstate S   | ave Layout   | Wor             | rkspaces Prin      | t Note      |              |            |              |           |     |       |
| Mai    | ntain      |              |                 | Process             |             |            |               | Forma        | t               | a Print            | _ Info      | 4            |            |              |           |     |       |
| Links  |            |              | <b>a</b>        |                     |             |            |               |              | <sub>[</sub> Re | lates To :         | 70<br>12    | 900<br>1     |            |              |           |     |       |
| Enter  | text to se | arch         | cu Cu           | stomer              | Big Bargair | ns         | م             | + *          |                 | ReferenceType      |             | ReferenceNo  |            |              |           |     | ndint |
|        |            |              |                 | Contact             | Tarryn Sno  | W CUSTOME  | R CONTAI P    | ••• *        | ۲               | Serial No          |             | AM001        | •••        |              |           |     | nent  |
| FL     | Inctions   |              | Con             | tact No.            | 031 123 4   | 567        |               |              |                 | Prior Call Referen | nce         |              |            |              |           |     | Into  |
|        | Work Ord   | ers 1        |                 | ddross              |             |            | o             |              |                 | Contract No        |             |              |            |              |           |     |       |
|        |            |              | · · · · · ·     | uuress              |             |            | <i>2</i>      |              |                 | Location           |             |              |            |              |           |     | Cusp  |
|        |            |              |                 |                     |             |            |               | ÷.           |                 | Project Reference  | e           |              |            |              |           |     | omer  |
|        | Work In P  | rogress      | 6               | all Type            | Parts Reg   | irement    |               | • •          |                 | Quote Reference    |             |              |            |              |           |     | Into  |
|        |            | rograda      |                 |                     |             |            |               |              |                 | Order Deference    | e           |              |            |              |           |     |       |
|        |            |              | Err             | or Code             | Faulty      |            |               | •            |                 | order Kererence    |             |              |            |              |           |     |       |
|        | Notes      |              | Call Da         | te Time             | 01 Mar 20   | 19 🔻       | 13:48:57      | •            |                 |                    |             |              |            |              |           |     |       |
| 2      | Assignme   |              | 3               | Priority            | 3 🗘 *       |            |               |              | Pri             | ior Calls :        |             |              |            |              |           |     | =     |
|        |            |              |                 | SLA                 | 0.00        |            |               |              |                 | CallReference      | CallDate    | CallTime     | Descriptio | 'n           | CallTyp   | e   | Cal   |
|        | Hold Hista | ory          | Date R          | equired             | 01 Mar 20   | 19 🔻       |               |              | •               | CN0000591          | 01 Mar 20   | 19 13:48:57  | Machine r  | not printing | PR        |     | Par   |
| Mete   | rs         |              |                 |                     | а,          |            |               |              |                 |                    |             |              |            |              |           |     | 40    |
| Mete   | s          |              |                 |                     |             |            |               |              |                 |                    |             |              |            |              |           |     |       |
| Se     | rialNo     | MeterDefCode | e Description   | Reading             | Date        | ReadingTim | e Period      | MeterReadi   | ng              | PriorReading       | RollCount   | Comments     |            |              |           |     |       |
| 9      |            |              |                 |                     |             |            |               |              |                 |                    |             |              |            |              |           |     |       |
| ► A    | 4001       | Mono         | Mono meter      | 01 Mar              | 2019        | 13:50:25   | 3             |              | 0.00            | 0.00               | (           | 2            |            |              |           |     |       |
| A      | 4001       | Colour       | Colour Meter    | 01 Mar              | 2019        | 13:50:25   | 3             |              | 0.00            | 0.00               | (           | 0            |            |              |           |     |       |
|        |            |              |                 |                     |             |            |               |              |                 |                    |             |              |            |              |           |     |       |
| Mete   | rs         |              |                 |                     |             |            |               |              |                 |                    |             |              |            |              |           |     |       |
| Open   | windows    | •            |                 |                     |             |            |               |              |                 |                    |             |              |            |              | 11 Mar 2  | 019 | - 11  |

• Type in any *Comments* relating to these readings, if required.

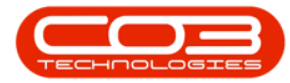

|            | Ŧ                    |             |              |                 |                     | Call m      | aintenance   | e : Call ref CN | 10000591 - BPC  | ): Version 2.1.0.69 | - Example  | Company      |             |           |           |      | ×     |
|------------|----------------------|-------------|--------------|-----------------|---------------------|-------------|--------------|-----------------|-----------------|---------------------|------------|--------------|-------------|-----------|-----------|------|-------|
| 0          | Home                 | Equipment   | and Location | ns C            | ontract             | Finance a   | ind HR In    | nventory Ma     | intenance and P | rojects Manufa      | cturing Pr | ocurement Sa | les Service | Reporting | Utilities | - 1  | 9 X   |
| H<br>Save  | Back                 | Close       | Complete     | Assign          | <b>⊳</b> ∎∢<br>Hold | Pending     | Release      | Reinstate S     | ave Layout W    | orkspaces Prin      | nt Note    |              |             |           |           |      |       |
| Maint      | ale                  |             |              |                 | Dracaaa             |             |              |                 | Earmat          | • • •               | Terfe      |              |             |           |           |      |       |
| Pictures 1 | airi a               | 1           |              |                 | FIGCESS             |             |              |                 | -D              | elates To :         | a Ding     | 4            |             |           |           |      |       |
| Enter te   | ext to sea           | ch          | 4            | Cus             | stomer              | Big Bargair | าร           | م               | + *             | ReferenceType       |            | ReferenceNo  |             |           |           |      | Eduit |
| cartoer of | At to acti           | CHAR        |              | c               | ontact              | Tarryn Snr  | W CUSTOM     | FR CONTAL &     |                 | Serial No           |            | AM001        |             |           |           |      | omer  |
| Fur        | ictions              |             |              | Cont            | a et Me             | 021 122 4   | 567          |                 |                 | Prior Call Refere   | nce        |              |             |           |           |      | IC TH |
|            | and order            |             | 1            | Cont            | act no.             | 031 123 4   | 307          |                 |                 | Contract No         |            |              |             |           |           |      | -     |
| v,         | fork Order           |             |              | A               | ddress              |             |              | Q               | <u></u>         | Location            |            |              |             |           |           |      | Sm    |
|            |                      |             |              |                 |                     |             |              |                 |                 | Project Referen     | ce         |              |             |           |           |      | tome  |
|            | and the second       |             |              | 6-              | 0.75.000            | Deste Dest  |              |                 |                 | Quote Referenc      | e          |              |             |           |           |      | a Inc |
| N N        | ork in Pro           | ogress      |              | Ca              | птуре               | Parts Requ  | Jirement     |                 |                 | Invoice Referen     | ce         |              |             |           |           |      | 0     |
|            |                      |             |              | Erro            | r Code              | Faulty      |              |                 | -               | Order Reference     | 2          |              |             |           |           |      |       |
| N          | otes                 |             |              | Desc<br>all Dat | ription<br>e Time   | 01 Mar 20   | 19 y         | 13:48:57        |                 |                     |            |              |             |           |           |      |       |
| A          | ssignment            | s           |              |                 |                     |             |              | 1.00.000        | -               |                     |            |              |             |           |           |      |       |
|            |                      |             |              |                 | riority             | 3 + *       |              |                 | [ <sup>P</sup>  | rior Calls :        | C-IID-1-   | C-IIII.      | Description |           | c-ltr.    |      | Les.  |
|            |                      |             |              |                 | SLA                 | 0.00        |              |                 |                 | CN0000591           | 01 Mar 20  | 12:49:57     | Machine pot | printing  | Call y    | De   | Dar   |
| н          | old Histor           |             | 0            | ate Re          | quired              | 01 Mar 20   | 19 🔻         |                 |                 | CI40000391          |            | 119 13.40.37 | Machine Hou | printing  | (FR       |      | Fai   |
| Meter      | 5                    |             |              |                 |                     |             |              |                 |                 |                     |            |              |             |           |           |      | 40    |
| Meters     | -                    |             |              |                 |                     |             |              |                 | 1               | 1                   |            |              |             |           |           |      |       |
| Seri       | alNo M               | leterDefCod | le Descrip   | otion           | Reading             | Date        | ReadingTir   | me Period       | MeterReading    | PriorReading        | RollCount  | Comments     |             |           |           |      |       |
| 4          | 200                  |             | 100          | 12              |                     | 12120       | T ZONALDAZIO |                 |                 |                     |            |              |             | _         |           |      |       |
| AMO        | 001 M                | lono        | Mono r       | meter           | 01 Mar 3            | 2019        | 13:50:25     | 3               | 180.0           | 0.00                | )          | 0            |             |           |           |      |       |
| ► AMO      | JU1 C                | olour       | Colour       | Meter           | U1 Mar 3            | 2019        | 13:50:25     | 3               | 120.0           | 0.00                | ,          | U            |             |           |           |      |       |
|            |                      |             |              |                 |                     |             |              |                 |                 |                     |            |              |             |           |           |      |       |
|            |                      |             |              |                 |                     |             |              |                 |                 |                     |            |              |             |           |           |      |       |
| Motors     |                      |             |              |                 |                     |             |              |                 |                 |                     |            |              |             |           |           |      |       |
| Open 14    | lindowe <del>-</del> |             |              |                 |                     |             |              |                 |                 |                     |            |              |             |           | 11 Mar    | 2010 |       |
| openn      | indows *             |             |              |                 |                     |             |              |                 |                 |                     |            |              |             |           | 11 Mail   | 010  | 7 //  |

#### **SAVE METER READINGS**

• When you have finished adding the meter reading details, click on *Save*.

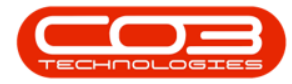

|                | Ŧ                 |              |                |           | Call m      | aintenance :  | : Call ref CN | 10000591 - BP(  | D: Version 2.1 | .0.69 -        | Example Co | ompany      |           |                 |             |      | ×    |
|----------------|-------------------|--------------|----------------|-----------|-------------|---------------|---------------|-----------------|----------------|----------------|------------|-------------|-----------|-----------------|-------------|------|------|
| 0              | Home              | Equipment ar | nd Locations C | Contract  | Finance a   | nd HR Inv     | ventory Mai   | intenance and F | Projects Ma    | nufactu        | uring Proc | urement Sa  | ales Serv | vice Reportin   | g Utilities | - 8  | х    |
| Save<br>Mainta | Back              | Close Co     | C 🕹 🎿          | ▶<br>Hold | Pending     | Release F     | Reinstate Si  | ave Layout M    | /orkspaces     | Print<br>Print | Note       |             |           |                 |             |      |      |
| Links          | en 1. e.          |              | 1              |           |             |               |               | r F             | Relates To :   |                | -          |             |           |                 |             |      |      |
| Enter te:      | xt to sear        |              | , Cu           | stomer    | Big Bargain | าร            | م             | + *             | ReferenceT     | ype            | R          | eferenceNo  |           |                 |             |      | dinb |
|                |                   |              |                | Contact   | Tarryn Sno  | W CUSTOME     | R CONTAI P    |                 | Serial No      |                | A          | M001        | •••       |                 |             |      | men  |
| Fun            | ctions            |              | Con            | tact No.  | 031 123 4   | 567           |               |                 | Prior Call Re  | ference        | e          |             |           |                 |             |      | Into |
|                | ork Order         |              |                |           |             |               | 0             |                 | Contract No    | 0              |            |             |           |                 |             |      |      |
|                |                   |              |                | Autress   |             |               | ,             |                 | Location       |                |            |             |           |                 |             |      | Cust |
|                |                   |              |                |           |             |               |               | ÷               | Project Ref    | erence         |            |             |           |                 |             |      | omer |
| W              | ork In Pro        | aress        | G              | all Type  | Parts Reg   | uirement      |               | • •             | Quote Refe     | erence         |            |             |           |                 |             |      | Into |
|                |                   |              | Em             | on Codo   | English     | VIONE CON CON |               |                 | Order Refer    | rence          |            |             |           |                 |             |      | 1.77 |
|                |                   |              | Err            | or code   | Faulty      |               |               | •               |                |                |            |             |           |                 |             |      |      |
| Na             | ites<br>sianment* |              | Call Da        | te Time   | 01 Mar 20   | 19 🔻          | 13:48:57      | •               |                |                |            |             |           |                 |             |      |      |
|                |                   | 21.0<br>-    | 3              | Priority  | 3 🗘 *       |               |               | F               | Prior Calls :  |                |            | Long Strate | 1000 00   |                 | Lennerter   |      | ī    |
|                |                   |              |                | SLA       | 0.00        |               |               |                 | CallReferen    | ce             | CallDate   | CallTime    | Descri    | ption           | CallType    | e C  | al   |
| Ho             | ld History        | 8            | Date R         | equired   | 01 Mar 20   | 19 🔻          |               |                 | CN0000591      |                | 01 Mar 201 | 9 13:48:57  | Machir    | ne not printing | PR          | Pa   | ar   |
| Meters         |                   |              | 1              |           | A.,         | T.            |               |                 |                |                |            |             |           |                 |             | -#2  | i i  |
| Meters         |                   |              |                |           |             |               |               |                 |                |                |            |             |           |                 |             |      |      |
| Seria          | alNo M            | eterDefCode  | Description    | Reading   | Date        | ReadingTim    | e Period      | MeterReading    | PriorRead      | ing 📍 I        | RollCount  | Comments    |           |                 |             |      |      |
| ٩              |                   |              |                |           | Sollie St.  |               |               |                 |                |                |            |             |           |                 |             |      |      |
| AMO            | 01 M              | ono          | Mono meter     | 01 Mar    | 2019        | 13:50:25      | 3             | 180.            | 00             | 0.00           | 0          | Toner to be | replaced  |                 |             |      |      |
| I AMO          | 01 C              | olour        | Colour Meter   | 01 Mar    | 2019        | 13:50:25      | 3             | 120.            | 00             | 0.00           | 0          | Ioner to be | replaced  | 1               |             |      |      |
| Meters         | 1                 |              |                |           |             |               |               |                 |                |                |            |             |           |                 |             |      |      |
| Open Wi        | ndows 🔻           |              |                |           |             |               |               |                 |                |                |            |             |           |                 | 11 Mar 20   | 19 Ç | 1    |

• The Meter reading details will be *saved* and you will return to the *Call Listing* screen.

MNU.122.023